## 必要サンプル量 = 50ul (R1/Dutル使用時) DU7400/DU640の使い方 最大吸光度 = 4.5 波長範囲 = 190nm~800nm(DU7400) 測定準備 (共通操作) 190nm ~ 1100nm(DU640) 電源を入れる。 セルフチェックの内容を VISとUVの文字を (DU7400のみ) 確認し、Exitをクリック。 クリックし、 ランプを DEVICESをクリック。 Singleをクリックし 点灯させる。 セルを測定位置へ移動。 Exitをクリック。 測定準備ができたらそれぞれのモードの操作に移る 波長固定モード をクリックし、 FIXED WAVELANGTH Sample ID横の セルにブランクを入れ、 セルにサンプルを入れ、 をクリック。 測定したい波長を入力。 ホルダーにセット。 ホルダーにセット。 Blankをクリック。 (同時測定可能波長)

Read Samplesをクリック。 結果が表示される。 同様の操作で次のサンプルを 測定する。 Printをクリックすると結果が プリントアウトされる。

## 波長スキャンモード

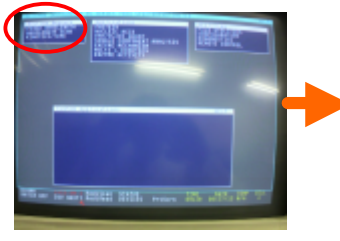

WAVELANGTH SCAN をクリック。

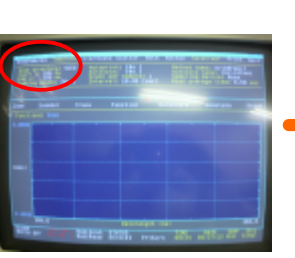

DU7400=6波長

DU640=3波長

Start とEnd をクリックし 測定範囲を入力する。

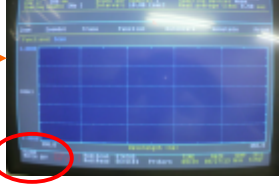

セルにブランクを入れ、 ホルダーにセット。 Blank をクリック。

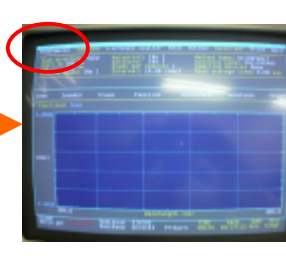

セルにサンプルを入れ、 ホルダーにセット。 Read Samplesをクリック。 結果が表示される。

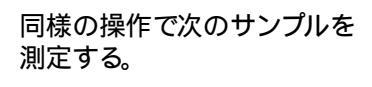

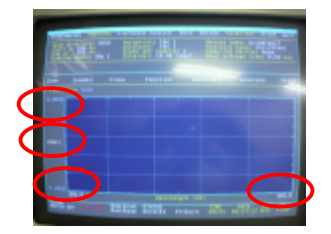

ABSをクリックすると %T表示に切り替えられる。 波長、ABSの数値を変更すると 左クリックで低波長側へ、 任意の範囲を拡大表示できる。 Printをクリックすると結果が プリントアウトされる。

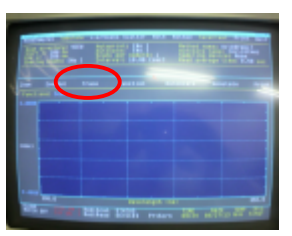

Traceをクリックすると 各波長の値を確認できる。 右クリックで長波長側に移動。 予め表示範囲を絞り込んでおくと 移動が楽。

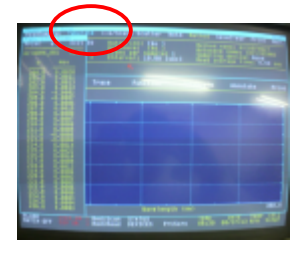

DU7400の場合 Tabulateをクリックすると 数値データー覧が確認できる。 DU640は強制プリントアウト。

## 核酸測定モード

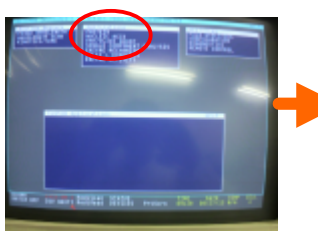

NUCLEIC ACID をクリック。

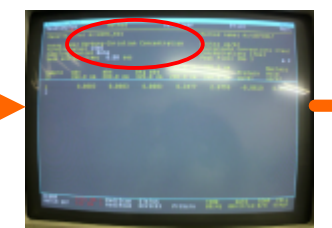

Assay Typeをクリックし、 手法を選ぶ。

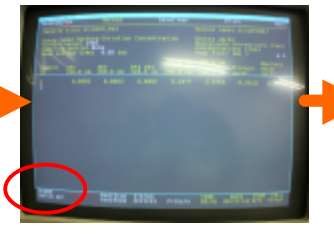

セルにブランクを入れ、 ホルダーにセット。 Blankをクリック。

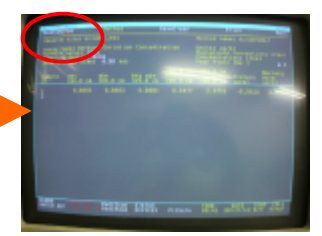

セルにサンプルを入れ、 ホルダーにセット。 Read Samplesをクリック。 結果が表示される。 同様の操作で次のサンプルを 測定する。 Printをクリックすると結果が プリントアウトされる。

## 蛋白測定モード

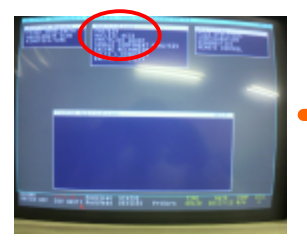

PROTEINをクリック。

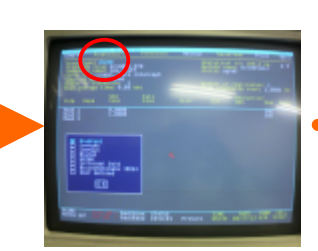

Assay Typeをクリックし、 手法を選ぶ。

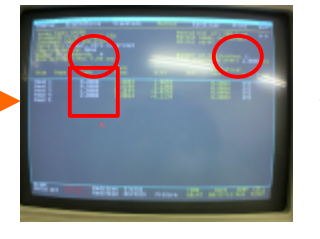

Number of standardsに スタンダードの本数を入力。 Number of replicatesに 繰り返し数を入力。 Std Concに濃度を入力する。

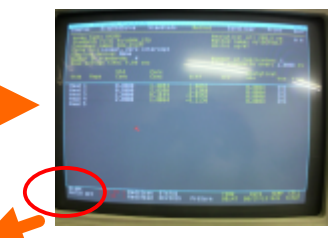

セルにブランクを入れ、 ホルダーにセット。 Blankをクリック。

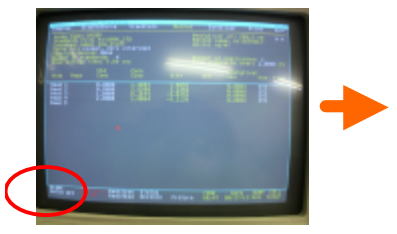

セルにスタンダードを入れ、 ホルダーにセット。 セットした濃度の横にある Read \*\*をクリック。 同様の操作で全ての スタンダートを測る。 Printをクリックすると一覧が プリントアウトされる。

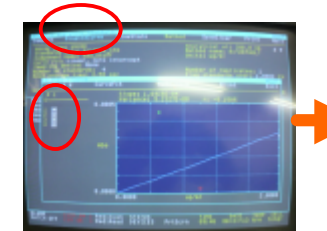

DispStdCurveをクリックし、 検量線を確認する。 採用したくないデータは データ番号のチェックを外す。 Printをクリックすると検量線が プリントアウトされる。

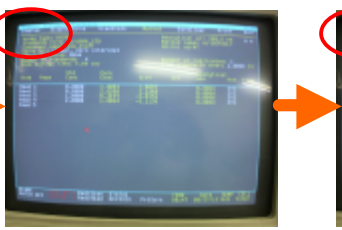

Samplesをクリック。

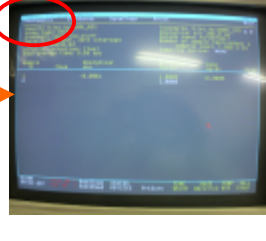

セルにサンプルを入れ、 ホルダーにセット。 Read Samplesをクリック。 結果が表示される。 同様の操作で次のサンプルを 測定する。 Printをクリックすると結果が プリントアウトされる。